## Zoom kokouksen järjestäminen

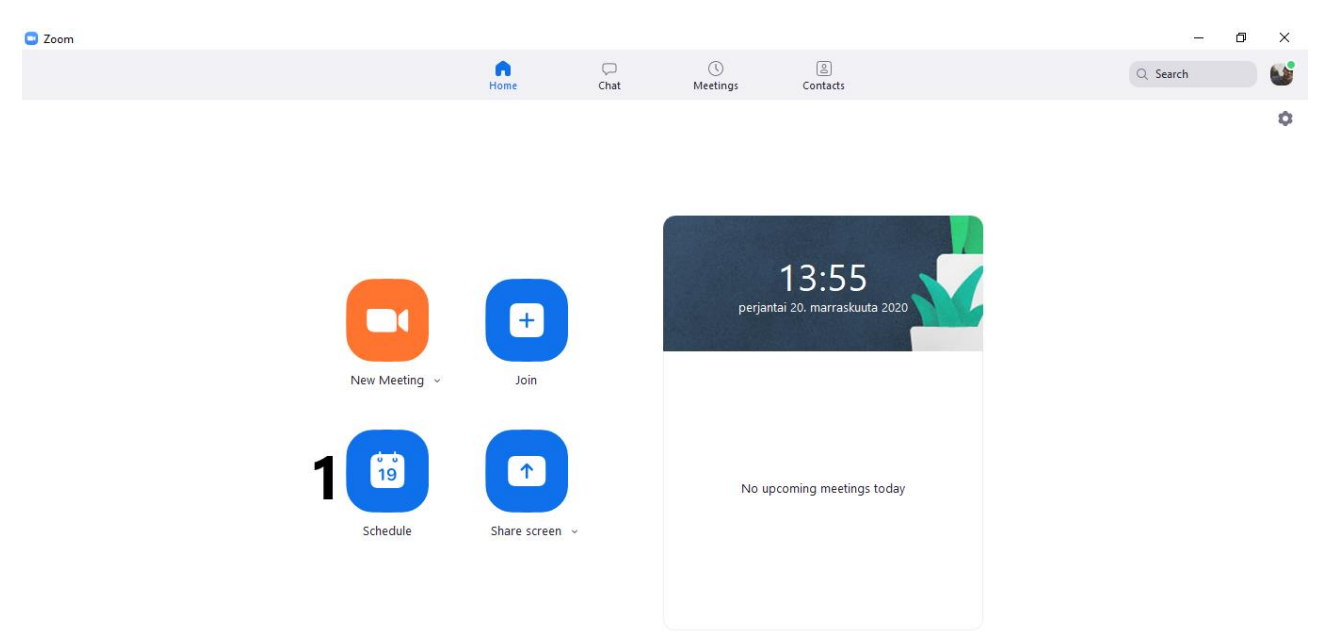

## Avaa Zoom

Paina ´´Schedule´´ -painiketta
 -Tämä avaa kokouksen ajoittamisvalikon

| Zoom   |                                                                           | – 🗗 🗙    |
|--------|---------------------------------------------------------------------------|----------|
|        | Schedule meeting X                                                        | Q Search |
|        | Schedule Meeting                                                          | 0        |
|        | Торіс                                                                     |          |
|        | Oliver Kartio's Zoom Meeting                                              |          |
|        | Start: ma marraskuu 30, 2020 🔹 9:00 👻                                     |          |
|        | Duration: 0 hour  V 30 minutes V                                          |          |
|        | Recurring meeting     Time Zone: Helsinki ~                               |          |
|        | Meeting ID                                                                |          |
|        | Generate Automatically     Personal Meeting ID 856 325 7606               |          |
| New Me | Security                                                                  |          |
|        | Passcode lagiter                                                          |          |
| ůs.    | Video         On         Off         Participants:         On         Off |          |
|        | Calendar                                                                  |          |
| Scheo  | O Outlook O Google Calendar O Other Calendars                             |          |
|        | Advanced Options A                                                        |          |
|        | Enable join before host                                                   |          |
|        | Mute participants upon entry                                              |          |
|        | Automatically record meeting on the local computer                        |          |
|        | 7 Save Cancel                                                             |          |

- 2. Lisää kokoukselle otsikko
- Valitse kokouksen päivämäärä ja aseta alku- ja päätösaika

4. Voit asettaa kokouksen salasanan, ja valita onko kokouksessa Odotushuone (Waiting Room), vai pääsevätkö osallistujat suoraan sisään

5. Valitse onko video käytössä järjestäjällä (Host) ja osallistujilla (Participants)

6. Lisävalinnat:

-Mahdollisuus liittyä ennen järjestäjää -Mykistä osallistujat, kun he liittyvät -Tallenna kokous automaattisesti

7. Tallenna kokous painamalla ´´Save´´ -painiketta

| 89                        |                            |                           | Oliver Kartio's Zoom Meeting - Kokous              |                        | <b>E</b> – <b>D</b>                                                                                                    | × | Q Search |  |
|---------------------------|----------------------------|---------------------------|----------------------------------------------------|------------------------|----------------------------------------------------------------------------------------------------|---|----------|--|
| Tiedosto                  | Kokous Aj                  | oitustoiminto Lisää       | Muotoile tekstiä Tarkista Ohje 🛛 🖓 Kerro, m        | itä haluat tehdä       |                                                                                                    |   |          |  |
| $\mathbb{i} \to$          | <ul> <li>Teams</li> </ul>  | -kokous 🚺 🗧               | Varattu 🗸 💭 Muistutus:                             | 15 minuuttia 👻         |                                                                                                    | ~ |          |  |
| (i) Kutsua t              | tähän kokoukseen e         | i ole lähetetty.          |                                                    | K                      | okoushuo 🔻                                                                                                    | × |          |  |
| $\triangleright$          | Lähettäjä 🗸                | oliver.kartio@yhteisokesk | us.fi                                              |                        | ▲ marraskuu 2020 ►                                                                                                    | ^ |          |  |
| Lähetä                    | Otsikko                    | Oliver Kartio's Z         | com Meeting                                        | <b>n</b><br>2          | a ti ke to pe la su<br>6 27 28 29 30 31 1                                                                                                   |   |          |  |
|                           | Vaaditaan                  |                           |                                                    |                        | 2 3 4 5 6 7 8<br>9 10 11 12 13 14 15<br>6 17 18 19 20 21 22                                                                                 |   |          |  |
|                           | Valinnainen                |                           |                                                    | 2                      | 3         24         25         26         27         28         29           0         1         2         3         4         5         6 |   |          |  |
|                           | Alaihuasilas               | ma 20 11 2020 #           |                                                    |                        | Hyvä Tyydyttävä                                                                                                    |   |          |  |
|                           | Päättymisaika              | ma 30.11.2020 f           |                                                    | Nä                     | Heikko<br>ytä huoneluettelo:                                                                                                    |   |          |  |
|                           |                            | L                         |                                                    |                        | ~                                                                                                    |   |          |  |
|                           | Sijainti                   | https://us05web.zoom.us   | j/89924860012?pwd=WVliRkd2b3lyYldFR3YrVINWS3c4Zz09 | g Huoneenhaku Va<br>hu | intse kaytettavissa oleva<br>ione:                                                                                                    |   |          |  |
| Oliver Karti              | io is inviting you t       | o a scheduled Zoom mee    | ting.                                              |                        |                                                                                                    |   |          |  |
| Join Zoom I               | Meeting                    |                           |                                                    |                        |                                                                                                    |   |          |  |
| https://us0               | /Sweb.zoom.us/j/           | 89924860012?pwd=WVI       | IKKd2b3lyYldFR3YrVINWS3c4Zz09                      |                        |                                                                                                    |   |          |  |
| Meeting ID<br>Passcode: 8 | 9: 899 2486 0012<br>Bq1feY |                           |                                                    |                        |                                                                                                    |   |          |  |
|                           |                            |                           |                                                    | Eh                     | dotetut ajat:                                                                                                    |   |          |  |
|                           |                            |                           |                                                    |                        |                                                                                                    |   |          |  |
|                           |                            |                           |                                                    |                        |                                                                                                    |   |          |  |

8. Kopioi osallistumislinkki ja kokouksen salasana

9. Jotta kokouskutsu menee varmasti kaikille osallistujille, on kutsu hyvä lähettää manuaalisesti omasta sähköpostistasi.

> -Salausta on myös hyvä käyttää (Kun kirjoitat viestiä, pitäisi sinulle tulla vaihtoehto viestin salaamisesta, näin vastaanottajat eivät näe, kenelle kutsu on lähetetty

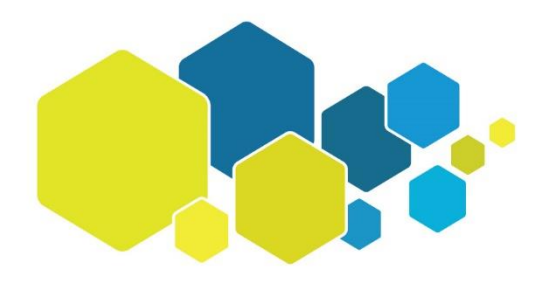

S A T A K U N N A N Y H T E I S Ö K E S K U S

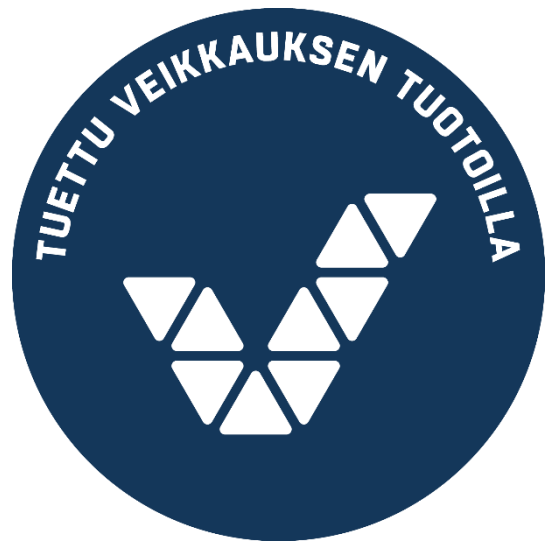